## การเพิ่มรายชื่อผู้จำหน่าย/ผู้ผลิต

กลิกที่เมนู ข้อมูลผู้จำหน่าย/ผู้ผลิต จะแสดงหน้าต่างข้อมูลผู้จำหน่าย/ผู้ผลิตขึ้นมา

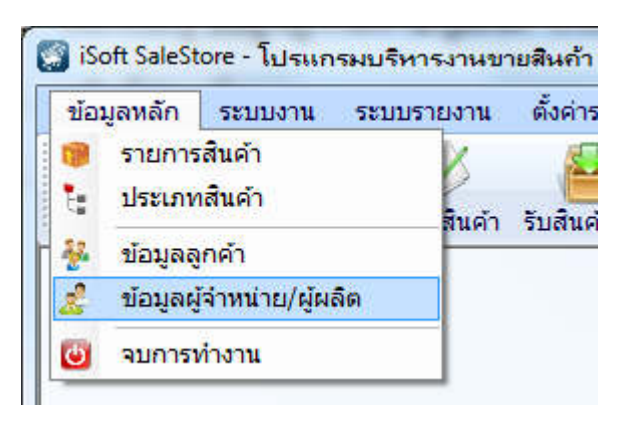

- คลิกที่ปุ่ม เพิ่ม
- ใส่รายละเอียดของผู้จำหน่าย/ผู้ผลิตให้ครบถ้วนแล้วกดปุ่ม บันทึก

| 🜍 iSoft SaleStore - โปรแก | รมบริหารงานขายสินค้า (DEMO VERSION) - (ข้อ                                     | ผุลผู้จำหน่า | ย/ผุ้ผลิต]                       | _                   |                                 | - | _                       | - D X               |
|---------------------------|--------------------------------------------------------------------------------|--------------|----------------------------------|---------------------|---------------------------------|---|-------------------------|---------------------|
| [ ข้อมูลหลัก ระบบงา       | าน ระบบรายงาน ตั้งค่าระบบ ข้อมูลโปรแก                                          | ารม          |                                  |                     |                                 |   |                         | - & ×               |
| ขายสินค้า รายการสินค์     | กำ สั่งชื่อสินค้า รับสินค้าเข้า เสนอราคา วางบ้                                 | มิล/แจ้งหนึ่ | 7<br>รายการขาย                   | <b>ข้อมูลการขาย</b> | เ <u>รี</u> ร์<br>ข้อมูลลูกหนึ่ |   | รายชื่อลูกคำ            | (ปี)<br>จบการทำงาน  |
| ข้อมูลผู้จำหน่าย/         | ้ผู้ผลิต                                                                       |              |                                  |                     |                                 |   |                         |                     |
| ข้อมูลตัวแทนจำหน่าย/ผู้ผ  | ข้อมูลตัวแทนจำหน่าย/ผู้ผลิต                                                    |              | ด้นหาข้อมูลด้วแทนจำหน่าย/ผู้ผลิต |                     |                                 |   |                         |                     |
| ชื่อกิจการ                |                                                                                | ค้นหา        |                                  |                     |                                 |   | ชื่อร้านค้า / เบอ       | ร์โทรศัพท์ / E-mail |
| รหัสร้านค้า               | 00001                                                                          | รหัส         |                                  | ชื่อร้านค้า/        | บริษัท                          |   | ເນວຣ໌ໂາ                 | ารศัพท์             |
| ชื่อร้านค้า/บริษัท        | บิ๊กซี เอ็กตร้า หาดใหญ่                                                        | 00000        | ใม่ระบุ                          |                     |                                 |   |                         |                     |
| ที่อยู่และการติดต่อ       |                                                                                |              |                                  |                     |                                 |   |                         |                     |
| ที่อยู่ (บรรทัดที่1)      | 36 ถ.เพชรเกษม ต.หาดใหญ่                                                        |              |                                  |                     |                                 |   |                         |                     |
| ที่อยู่ (บรรทัดที่2)      | อ.หาดใหญ่ จ.สงขลา 90110                                                        |              |                                  |                     |                                 |   |                         |                     |
| โทรศัพท์                  | 074-899889                                                                     |              |                                  |                     |                                 |   |                         |                     |
| โทรสาร                    | 074-899889                                                                     |              |                                  |                     |                                 |   |                         |                     |
| E-mail                    |                                                                                |              |                                  |                     |                                 |   |                         |                     |
| เว็บไซต์                  | www.bigc.co.th                                                                 |              |                                  |                     |                                 |   |                         |                     |
| ชื่อผู้ติดต่อ             |                                                                                |              |                                  |                     |                                 |   |                         |                     |
| ทั่วไป                    |                                                                                |              |                                  |                     |                                 |   |                         |                     |
| จำนวนวันเครดิต            | 0                                                                              |              |                                  |                     |                                 |   |                         |                     |
| เลขประจำตัวผู้เสียภาษี    | 1234567891234 3                                                                |              |                                  |                     |                                 |   |                         |                     |
| ข้อมูลสาขา                |                                                                                |              |                                  |                     |                                 |   |                         |                     |
| ເຫັນ 2 ແກ່                | ปีข บันทึก ยกเลิก 👼 พิมพ์                                                      |              |                                  |                     |                                 |   |                         |                     |
| · · · · ·                 |                                                                                | [รายชื่อ :   | 1]                               |                     |                                 |   |                         | P                   |
| 🤰 Administrator 🛛 🗯 ७ १   | 🛓 Administrator 🛛 🛣 7 ສຸລາຄມ 2014 📿 16:08:56 🚬 C:\iSoft SaleStore\database.mdb |              |                                  |                     |                                 |   | eStore\database.mdb .:: |                     |

## ้เมื่อบันทึกข้อมูลเรียบร้อยแล้ว ถ้าหากผู้จำหน่าย/ผู้ผลิตมีสาขา ให้เพิ่มสาขาโดยการกลิกที่ ข้อมูลสาขา: [ผู้จำหน่าย/ผู้ผลิต]

| 🏐 iSoft SaleStore - โปรแกรมบริหารงานขายสินก้า [DEMO VERSION] - [ข้อมูลผู้จำหน่าย/ผู้ผลิต] |                                             |                 |                                                                                                    |                               |                                       |            |  |
|-------------------------------------------------------------------------------------------|---------------------------------------------|-----------------|----------------------------------------------------------------------------------------------------|-------------------------------|---------------------------------------|------------|--|
| 📳 ข้อมูลหลัก ระบบงาน ระบบรายงาน ตั้งค่าระบบ ข้อมูลโปรแกรม 🛛 🗕 🗗 🗙                         |                                             |                 |                                                                                                    |                               |                                       |            |  |
| <b>S</b>                                                                                  | 🛛 🖉 🚔 😺                                     |                 | Image: A start of the start of the start | 1                             | nini 🐇 😈                              |            |  |
| ขายสินค้า รายการสินด                                                                      | ค้า สั่งชื่อสินค้า รับสินค้าเข้า เสนอราคา 1 | วางบิล/แจ้งหนึ้ | รายการขาย ข้อมูลการขาย                                                                                                    | ข้อมูลลูกหนี้ พิมพ์           | ับาร์โค้ด รายชื่อลูกค้า จบการท่าง     | ภาน        |  |
| ข้อมูลผู้จำหน่าย/                                                                         | /ผู้ผลิต                                    |                 |                                                                                                    |                               |                                       |            |  |
| ข้อมูลตัวแทนจำหน่าย/ผู้ต                                                                  | ដតិព                                        | ด้นหาข้อ        | มูลด้วแทนจำหน่าย/ผู้ผลิต                                                                                                    |                               |                                       |            |  |
| ชื่อกิจการ                                                                                |                                             | ດັ່ງຫວ          |                                                                                                    | สื่อร้านด้า / เมอร์โทรสัพท์ เ | ชื่อร้านด้ว / เมอร์วิทธสัพท์ / E-mail |            |  |
| รหัสร้านค้า                                                                               | 00001                                       | คนตา            | สื่อร้านกัก                                                                                                    | 1.15.1.10                     | มอร์โพรสัมพ์                          |            |  |
| ชื่อร้านค้า/บริษัท                                                                        | บิ๊กซี เอ็กตร้า หาดใหญ่                     | 00000           | ใบระบ                                                                                                    | אשכעו                         | CDD2 CN2MMM                           |            |  |
| ที่อย่และการติดต่อ                                                                        |                                             | 00001           | บ้กซี เอ็กตร้า หาดใหญ่                                                                                                    |                               | 074-899889                            | 074-899889 |  |
| ที่อยู่ (บรรทัดที่1)                                                                      | 36 ถ.เพชรเกษม ต.หาดใหญ่                     |                 |                                                                                                    |                               |                                       |            |  |
| ที่อยู่ (บรรทัดที่2)                                                                      | อ.หาดใหญ่ จ.สงขอา 90110                     | -               |                                                                                                    |                               |                                       |            |  |
|                                                                                           | 074-899889                                  | -               |                                                                                                    |                               |                                       |            |  |
| เทรคพท                                                                                    | 074-800880                                  |                 |                                                                                                    |                               |                                       |            |  |
| โทรสาร                                                                                    |                                             | -               |                                                                                                    |                               |                                       |            |  |
| E-mail                                                                                    |                                             | -               |                                                                                                    |                               |                                       |            |  |
| เว็บไซต์                                                                                  | www.bigc.co.th                              |                 |                                                                                                    |                               |                                       |            |  |
| ชื่อผู้ติดต่อ                                                                             |                                             |                 |                                                                                                    |                               |                                       |            |  |
| ทั่วไป                                                                                    |                                             |                 |                                                                                                    |                               |                                       |            |  |
| จำนวนวันเครดิต                                                                            | 0                                           |                 |                                                                                                    |                               |                                       |            |  |
| เลขประจำตัวผู้เสียภาษี                                                                    | 1234567891234                               |                 |                                                                                                    |                               |                                       |            |  |
| ข้อมูลสาขา: บิ๊กซี เอ็กตร้า หาดใหญ่                                                       |                                             |                 |                                                                                                    |                               |                                       |            |  |
| เพื่น ลน แค้ใช นับน้อ แคเลือ 🖱 พิมพ์                                                      |                                             |                 |                                                                                                    |                               |                                       |            |  |
|                                                                                           |                                             |                 |                                                                                                    |                               |                                       |            |  |
| [summary s1                                                                               |                                             |                 |                                                                                                    |                               |                                       |            |  |
| Administrator 🕱 7 ສຸລາລມ 2014 [ 2] 16:13:18 📃 C:\\Soft SaleStore\database.mdb             |                                             |                 |                                                                                                    |                               |                                       |            |  |

## จะแสดงหน้าต่างข้อมูลผู้จำหน่าย/ผู้ผลิต(สาขา) ขึ้นมา

- 1. คลิกที่ปุ่ม เพิ่ม
- 2. ใส่รายละเอียดของลูกค้าให้ครบถ้วน
- กดปุ่ม บันทึก

| 😭 iSoft SaleStore - โปรแกรมบริหารงานขายสินถ้า               |                                                   |                                                                                     |                                                                       |  |  |  |
|-------------------------------------------------------------|---------------------------------------------------|-------------------------------------------------------------------------------------|-----------------------------------------------------------------------|--|--|--|
| ข้อมูลผู้จำหน่าย/ผู้ผลิต(สาขา)                              |                                                   |                                                                                     |                                                                       |  |  |  |
| ชื่อกิจการ                                                  |                                                   | ที่อยู่และการติดต่อ                                                                 |                                                                       |  |  |  |
| รทัสร้านค้า<br>ชื่อร้านค้า/บริษัท<br>เลขประจำตัวผู้เสียภาษี | 00001<br>บิ๊กซี เอ็กตร้า หาดใหญ่<br>1234567891234 | ที่อยู่ (บรรทัด1)<br>ที่อยู่ (บรรทัด2)<br>โทรศัพท์<br>โทรสาร<br>E-mail<br>ผู้ติดต่อ | 89 ถ.ลพบุรีราเมศวร์ ต.คลองแห<br>อ.หาดใหญ่ จ.สงขลา 90110<br>074-999999 |  |  |  |
| สาขา<br>สาขาที่<br>ชื่อสาขา                                 | 01<br>สาขาคลองแห                                  |                                                                                     | คุณภิรมย์ บริพัตร                                                     |  |  |  |
|                                                             |                                                   |                                                                                     |                                                                       |  |  |  |
|                                                             |                                                   |                                                                                     |                                                                       |  |  |  |
|                                                             |                                                   |                                                                                     |                                                                       |  |  |  |
|                                                             |                                                   |                                                                                     | เพิ่ม อบ แก้ไข บันทึก ยกเลิก                                          |  |  |  |